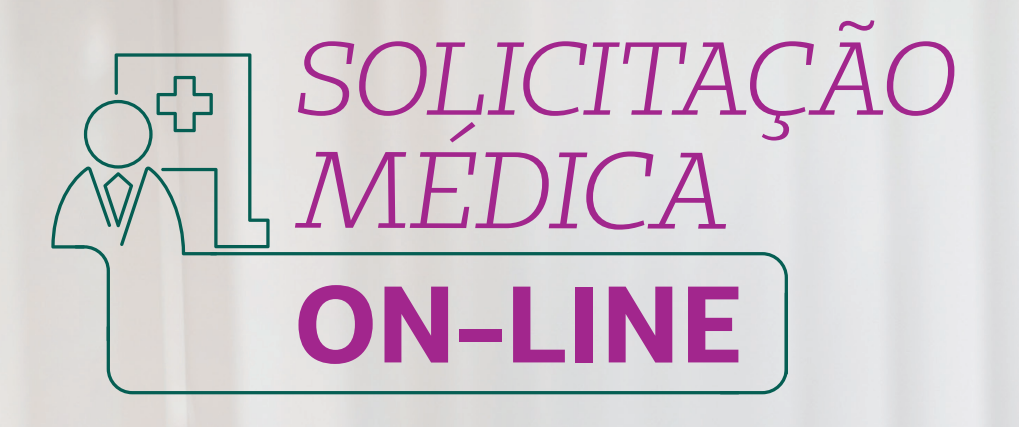

#### Guias em estudo

Entenda melhor o funcionamento das guias que entram em estudo, qual o processo que elas percorrem e como preencher a guia corretamente para não haver retrabalhos, nem para o cliente nem para o médico.

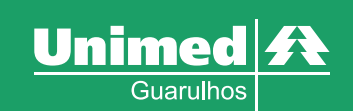

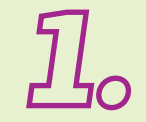

# Solicitação Médica On-line

As solicitações médicas para exames e procedimentos inseridas no sistema SGU-CARD se comunicam, automaticamente, com o sistema de gestão da Unimed Guarulhos, ou seja, quando você clica na opção Finalizar e Gerar guia, o sistema busca os dados do cliente e retorna na sua tela com o status Autorizado, Estudo ou Negado.

## Autorizado (exemplo guia autorizada)

|       | Tabela       | Código do J     | procedimento / De | escri <mark>ç</mark> ão * |             |    | Un.<br>Med. | Qtd.* | Complement | to          | Anexos                     | Excluir          |
|-------|--------------|-----------------|-------------------|---------------------------|-------------|----|-------------|-------|------------|-------------|----------------------------|------------------|
| Ľ     | UND          | 40804054        | RX - JOELHO       |                           | Q           |    | UND         | 1     |            |             | Ø                          |                  |
|       |              |                 |                   |                           |             |    |             |       |            |             | Adicionar linha            | Atualizar        |
| Obse  | ervação (24  | 0 caracteres re | stantes)          |                           |             |    |             |       |            |             |                            |                  |
|       |              |                 |                   |                           |             | 11 |             |       |            |             |                            |                  |
|       |              |                 |                   |                           |             |    |             |       |            | Autorizar   | Finalizar e Gerar guia     | Cancelar         |
| 0     | Operação     | realizada c     | om sucesso!       |                           |             |    |             |       |            |             |                            |                  |
| Total | de registro: | s: 1            |                   |                           |             |    |             |       |            |             |                            |                  |
|       | Dat          | ta Solicitação  | <b>b</b>          | Nº Guia                   | Situação    |    | Tipo        |       | Senha de   | Autorização | Procedimentos              |                  |
|       | 09/          | 01/2019 15:02   |                   | 4764735                   | S Autorizad | lo | SP/SA       | DT    | 10545      |             | 40804054 - RX - JOELHO - Q | td: 1 - Qtd Aut: |
| Prim  | eira Anterio | or 1 de 1 Próx  | tima Última       |                           |             |    |             |       |            |             |                            |                  |

|            | Tabela       | Código do p      | rocedimento / Descrição *   |             |           | Un.<br>Med. | Qtd.* Con       | nplemento     |                       | Anexos             | Excluir           |
|------------|--------------|------------------|-----------------------------|-------------|-----------|-------------|-----------------|---------------|-----------------------|--------------------|-------------------|
| PRO        | CEDIMENT     | O DA TABELA D    | E RACIONALIZAÇÃO-NECESSARIO | JUSTIF.     |           |             |                 |               |                       |                    |                   |
| A          | UND          | 41001052         | TC - DENTAL (DENTASCAN)     | Q           |           | UND         | 1               |               |                       | ۲                  |                   |
|            |              |                  |                             | New York    |           |             |                 |               |                       | Adicionar linha    | Atualizar         |
| Obser      | vação (240   | 0 caracteres res | tantes)                     |             |           |             |                 |               |                       |                    |                   |
| _          |              |                  |                             |             |           | Em<br>(exe  | estudo<br>emplo |               | Autorizar             | zar e Gerar quia   | Cancelar          |
| <b>o</b> c | peração      | realizada co     | om sucesso!                 |             |           | gui         |                 |               |                       |                    |                   |
| Total d    | de registro: | s: 1             |                             |             |           |             |                 |               |                       |                    |                   |
|            | Data         | a Solicitação    | Nº Guia                     | Situação    | Tipo      |             | Senha de Au     | utorização    | Procedimentos         |                    |                   |
|            | 09/0         | 1/2019 14:59     | 4764733                     | 🔺 Em estudo | SP/SAD    | Г           |                 |               | 41001052 - TC - DENTA | L (DENTASCAN) - Qt | d: 1 - Qtd Aut: 0 |
| Prime      | ira Anterio  | or 1 de 1 Próxi  | ma Última                   |             |           |             |                 |               |                       |                    |                   |
|            | Tabela       | Código do p      | rocedimento / Descrição *   |             |           | Un.<br>Med. | Qtd.* Cor       | nplemento     |                       | Anexos             | Excluir           |
| PRO        | CEDIMENT     | TO NÃO PREVIST   | FO NO ROL ANS               |             |           |             |                 |               |                       |                    |                   |
| ×          | UND          | 40302849         | VITAMINA K,- PESQUISA E/OU  |             |           | UND         | 1               |               |                       | Ø                  |                   |
|            |              |                  |                             |             |           |             |                 |               |                       | Adicionar linha    | Atualizar         |
| Obser      | rvação (240  | 0 caracteres res | tantes)                     |             |           |             |                 |               |                       |                    |                   |
| _          |              |                  |                             |             |           | Neg<br>(ex  | gado<br>emplo   |               | V                     |                    |                   |
|            |              |                  |                             |             |           | gui         | a negada)       |               | Autorizar Finaliz     | zar e Gerar guia   | Cancelar          |
| 0 0        | peração      | realizada co     | om sucesso!                 |             |           |             |                 |               |                       |                    |                   |
| Total d    | de registro: | s: 1             |                             |             |           |             |                 |               |                       |                    |                   |
|            | Data         | Solicitação      | Nº Guia                     | Situação    | Tipo Se   | enha de     | e Autorização   | Procedimen    | itos                  |                    |                   |
|            | 09/01        | /2019 14:58      | 4764731                     | × Negado    | SP/SADT - |             |                 | 40302849 - VI | TAMINA K PESQUISA E   | - Qte              | d: 1 - Qtd Aut: 0 |
| Prime      | ira Anterio  | or 1 de 1 Próxi  | ma Última                   |             |           |             |                 |               |                       |                    |                   |

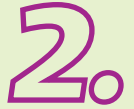

# Guias em estudo

 As guias em estudo têm a particularidade de não serem autorizadas no momento
 da solicitação. Isso acontece por vários motivos, por exemplo: análise da auditoria médica, duplicidade na solicitação, solicitação repetida de exames, etc.

Ao clicar no botão AUTORIZAR, leia a mensagem de alerta e veja se há alguma informação complementar necessária.

| Tabela Código do procedimento / Descrição *                                                                                                    | Un.<br>Med. | Qtd.* Complemento | Anexos Excluir                    |
|----------------------------------------------------------------------------------------------------|-------------|-------------------|-----------------------------------|
| PROCEDIMENTO DA TABELA DE RACIONALIZAÇÃO-NECESSARIO JUSTIF.                                                                                                    |             |                   |                                   |
| UND 41001044 TC - ARTICULACOES TEMPOROMANDIBU                                                                                                    | UND         | 1                 | 0                                 |
| See C290 CONCERSION DE LA CONTRACTA DE LA CONTRACTA DE LA CONTRACT |             |                   | Adicionar linha Atualizar         |
| Observação (240 caracteres restantes)                                                                                                    |             |                   |                                   |
|                                                                                                    | 1           |                   |                                   |
|                                                                                                    |             | Autorizar         | Finalizar e Gerar guia 🛛 Cancelar |
|                                                                                                    |             |                   |                                   |

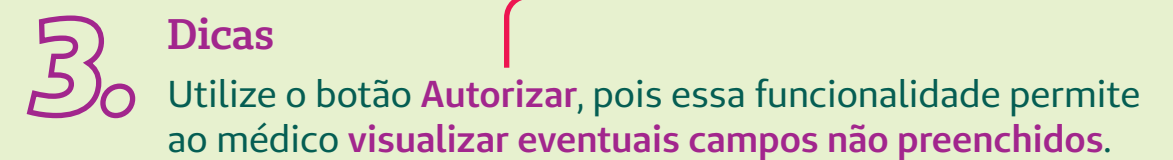

Por exemplo:

| <ul> <li>Campo Indicação clínica que é necessário<br/>ser preenchido em caso de terapias,</li> </ul> |  |  |
|----------------------------------------------------------------------------------------------------|--|--|
| <ul> <li>Exames e procedimentos de alta<br/>complexidade</li> </ul>                                  |  |  |
| <ul> <li>Exames e procedimentos com diretrizes<br/>de utilização por parte da ANS</li> </ul>         |  |  |
| ✓ Internações e outros.                                                                              |  |  |

| O valor do campo Indicação clínica é obrigatório para esse           | tipo de atendimento. | 1                                               |                                            |                                    |                      |                         |                           |
|----------------------------------------------------------------------|----------------------|-------------------------------------------------|--------------------------------------------|------------------------------------|----------------------|-------------------------|---------------------------|
| Dados da Guia                                                        |                      |                                                 |                                            |                                    |                      |                         |                           |
| Registro ANS<br>333051                                               | Nº Principal         |                                                 |                                            | Data de Emissão<br>15/01/2019      |                      |                         |                           |
| Dados do Beneficiário                                                |                      |                                                 |                                            | 00000                              |                      |                         |                           |
| Número da Carteira<br>0284.7002.018578.00-1                          | Plano<br>NACIONAL BA | SICO ENFERMARIA COM PARTICI                     | PAI                                        | Validade da carteira<br>01/12/2020 |                      |                         |                           |
| Nome<br>MARCELO CAETANO SILVA                                        |                      |                                                 |                                            | Data de Nascimente<br>11/01/1982   | (37 anos)            |                         | Atendimento a RN *<br>Não |
| Contatos do beneficiário                                             |                      |                                                 |                                            |                                    |                      |                         |                           |
| Telefone (11) 2546-5422                                              | Celular (SMS)        | Ĩ                                               |                                            | E-mail<br>marcelosilva@yahco.o     | com.br               |                         |                           |
| Dados do Solicitante                                                 |                      |                                                 |                                            | States and                         |                      |                         |                           |
| Nome do Contratado Solicitante *<br>MARIO CESAR DE OLIVEIRA CASSIANO | T                    | Código CNES<br>9526994<br>Conselho Profissional | Cidade para execução<br>Número do conselho | Q 0                                | UF                   | Especialidade/CBO *     |                           |
|                                                                      |                      | 06-CRM                                          | 39258                                      |                                    | SP                   | 999999 - CLINICA MEDICA | T                         |
| Dados do Contratado Solicitado                                       |                      |                                                 |                                            |                                    |                      |                         |                           |
| Código na Operadora                                                  |                      | Nome do P                                       | restador                                   |                                    |                      |                         |                           |
| Dados da Solicitação / Procedimentos e Exames Soli                   | citados              |                                                 |                                            | 91                                 |                      |                         |                           |
| Data da Solicitação *<br>15/01/2019 09:19                            | Caráte<br>1 - Ele    | r do atendimento *<br>etivo V                   |                                            | Indicação clínica (500 ca          | aracteres restantes) |                         |                           |
| Dados do Atendimento                                                 |                      |                                                 |                                            |                                    |                      |                         |                           |
| Tipo de atendimento *<br>03 - Outras Terapias 🔹 🔍                    | $\langle \neg$       | Indicação de acidente *<br>9 - Não acidente 🔻   |                                            |                                    |                      |                         |                           |

| Dados do Contratado Solicitado                                                                        |                                                                                                    |                 |             |               |          |                          |                      |           |                        |             |
|----------------------------------------------------------------------------------------------------|----------------------------------------------------------------------------------------------------|-----------------|-------------|---------------|----------|--------------------------|----------------------|-----------|------------------------|-------------|
| Código na Operadora                                                                                   |                                                                                                    | No              | ome do Pres | stador        |          |                          |                      |           |                        |             |
| Q#                                                                                                    |                                                                                                    |                 |             |               |          |                          |                      |           |                        |             |
| Dados da Solicitação / Procedimentos e Exames Solicitados                                             | and the second second second second second second second second second second second second second second second |                 |             |               |          |                          |                      |           |                        |             |
| Data da Solicitação *                                                                                 | Caráter do atendimento *                                                                                         |                 |             |               |          | Indicação clínica (500 c | aracteres restantes) |           |                        |             |
| Dades de Atendimento                                                                                  | 1 - Eletivo                                                                                                    |                 |             |               |          |                          |                      |           |                        |             |
| Tipo de stendimento *                                                                                 | In                                                                                                    | dicação de aci  | dente *     |               |          |                          |                      |           |                        |             |
| 05 - Exame Ambulatorial                                                                               | 5                                                                                                    | - Não acident   | e V         |               |          |                          |                      |           |                        |             |
| Tipo de consulta                                                                                      | M                                                                                                    | lotivo de Encer | ramento de  | o Atendimento | c        |                          |                      |           |                        |             |
| Selecione 🔻                                                                                           | s                                                                                                    | Selecione       |             |               |          |                          | •                    |           |                        |             |
| Procedimentos e Itens Assistenciais                                                                   | Solicitados                                                                                                    |                 |             |               |          |                          |                      |           |                        | FAVORITOS   |
| Tabela Código do procedimento / Descrição *                                                           |                                                                                                    | Un.<br>Med.     | Qtd.*       | Complemen     | nto      | 1                        |                      |           | Anexos                 | Excluir     |
| PROCEDIMENTO DA TABELA DE RACIONALIZAÇÃO-NECESSARIO JUSTIF<br>PROCEDIMENTO COM DIRETRIZ DE UTILIZAÇÃO |                                                                                                    |                 |             |               |          |                          |                      |           |                        |             |
| UND 40901254 US - OBSTETRICA COM TRANSLUCENC                                                          |                                                                                                    | UND             | 1           |               | _        |                          |                      |           | Ø                      |             |
|                                                                                                    |                                                                                                    |                 |             |               |          |                          |                      |           | Adicionar linha        | a Atualizar |
| Observação (240 caracteres restantes)                                                                 |                                                                                                    |                 |             |               |          |                          |                      |           |                        |             |
|                                                                                                    |                                                                                                    |                 |             |               | <b>—</b> |                          |                      |           |                        |             |
|                                                                                                    | //                                                                                                    |                 |             |               |          |                          |                      |           |                        |             |
|                                                                                                    |                                                                                                    |                 |             |               |          |                          |                      | Autorizar | Finalizar e Gerar quia | Cancelar    |
|                                                                                                    |                                                                                                    |                 |             |               |          |                          |                      |           |                        | 1           |
|                                                                                                    |                                                                                                    |                 |             |               |          |                          |                      |           |                        |             |
|                                                                                                    |                                                                                                    |                 |             |               |          |                          |                      |           |                        |             |
|                                                                                                    |                                                                                                    |                 |             |               |          |                          |                      |           |                        |             |
|                                                                                                    |                                                                                                    |                 |             |               |          |                          |                      |           |                        |             |
|                                                                                                    |                                                                                                    |                 |             |               | J        |                          | Protocolo de         |           | Unimed<br>Guaruhos     | <u>£</u>    |
|                                                                                                    |                                                                                                    |                 |             |               |          |                          | autorização          |           |                        |             |
|                                                                                                    |                                                                                                    |                 |             |               |          |                          |                      |           |                        |             |
| Neste caso o <b>médico soli</b> c                                                                     | itante deve                                                                                                    |                 |             |               |          |                          | Nome:                |           |                        |             |
|                                                                                                    |                                                                                                    |                 |             |               |          |                          | Número(s) da(s)      | nuia(c)·  |                        |             |
| inserir informações compi                                                                             | ementares                                                                                                    |                 |             |               | ſ        |                          |                      | 5ulu(3)   |                        |             |
| ou indicar justificativa. De                                                                          | sta maneira,                                                                                                    |                 |             |               |          |                          |                      |           |                        |             |
| a solicitação entra para an                                                                           | álise da                                                                                                    |                 |             |               |          |                          | Tino do procodim     | anto      |                        |             |
|                                                                                                    | ira comulata                                                                                                    |                 |             |               |          |                          |                      | iento.    | _                      |             |
| auditoria medica de mane                                                                              | na completa.                                                                                                    |                 |             |               |          |                          | 🔲 Análises clíni     | cas 🗌     | ] Terapia              | 5           |
| Anote o número da guia n                                                                              | o Protocolo                                                                                                    |                 |             |               |          |                          | 🗌 Imagem             |           | ] Medicina nuclea      | r 👸         |
| de autorização e entregue                                                                             | ao paciente.                                                                                                    |                 |             |               |          |                          | Ambulatorial         |           | ] Internação           | N - SNA     |
|                                                                                                    |                                                                                                    |                 |             |               |          |                          |                      |           | -                      |             |

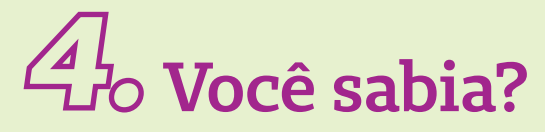

Conheça o conceito de diretriz de utilização e racionalização

# Diretriz de utilização

As diretrizes de utilização especificam condições de saúde ou patologias específicas em que determinados procedimentos devem ter cobertura obrigatória. –

## Tabela de racionalização

A Unimed Guarulhos é uma cooperativa médica pertencente ao sistema Unimed e, deste modo, se compromete a cumprir as regras do Intercâmbio Unimed. A Unimed do Brasil padronizou critérios para análise ou liberação de exames e procedimentos. Estas informações são disponibilizadas às diversas Unimeds por meio da Tabela de racionalização, e isto permite que as centenas de Unimeds do país adotem uma conduta padrão no momento de análise das solicitações.

 Os casos clínicos ou patologias que não estão especificados nas Diretrizes de Utilização não possuem cobertura obrigatória nos planos de saúde, mesmo que o procedimento esteja listado no Rol.

> Nesta tabela, encontram-se o código e descrição dos exames e procedimentos, assim como a classificação em Baixo Risco e Racionalização. Os procedimentos classificados como de Baixo Risco habitualmente não exigem justificativa adicional, exceto em casos excepcionais como solicitações em grande quantidade ou repetição em curto intervalo de tempo. Os procedimentos classificados como Racionalização serão acompanhados dos critérios adotados para análise.

# 5.

**Terapias** 

Para solicitações de terapias, não se esqueça de selecionar o tipo de atendimento 03 - Outras Terapias e inserir a Indicação clínica. Assim que o tipo de atendimento 03 é selecionado, o campo de Indicação clínica automaticamente passa a ser obrigatório.

| -                                                                    |                                        |                                               |                             |                                    |                    |                                                |                             |
|----------------------------------------------------------------------|----------------------------------------|-----------------------------------------------|-----------------------------|------------------------------------|--------------------|------------------------------------------------|-----------------------------|
| O valor do campo Indicação clínica é obrigatório para esse tipo      | o de atendimento.                      |                                               |                             |                                    |                    |                                                |                             |
| Dados da Guia                                                        |                                        |                                               |                             |                                    |                    |                                                |                             |
| Registro ANS<br>333051                                               | Nº Principal                           |                                               |                             | Data de Emissão<br>15/01/2019      |                    |                                                |                             |
| Dados do Beneficiário                                                |                                        |                                               |                             |                                    |                    |                                                |                             |
| Número da Carteira<br>0284.7002.018578.00-1                          | <sup>Plano</sup><br>NACIONAL BASICO EN | FERMARIA COM PARTICI                          | PA                          | Validade da carteira<br>01/12/2020 |                    |                                                |                             |
| MARCELO CAETANO SILVA                                                |                                        |                                               |                             | 11/01/1982 (3                      | 37 anos)           |                                                | Atendimento a RN *<br>Não T |
| Contatos do beneficiário                                             |                                        |                                               |                             |                                    |                    |                                                |                             |
| Telefone<br>(11) 2546-5422                                           | Celular (SMS)                          |                                               |                             | E-mail<br>marcelosilva@yahoo.co    | om.br              |                                                |                             |
| Dados do Solicitante                                                 |                                        |                                               |                             |                                    |                    |                                                |                             |
| Nome do Contratado Solicitante *<br>MARIO CESAR DE OLIVEIRA CASSIANO | T                                      | Código CNES<br>9526994                        | Cidade para execução        | Q Ø                                |                    |                                                |                             |
|                                                                      |                                        | Conselho Profissional<br>06-CRM               | Número do conselho<br>39258 |                                    | UF                 | Especialidade/CBO *<br>999999 - CLINICA MEDICA |                             |
| Dados do Contratado Solicitado                                       |                                        |                                               |                             |                                    |                    |                                                |                             |
| Código na Operadora                                                  |                                        | Nome do P                                     | restador                    |                                    |                    |                                                |                             |
| Dados da Solicitação / Procedimentos e Exames Solicita               | idos                                   |                                               |                             |                                    |                    |                                                |                             |
| Data da Solicitação *<br>15/01/2019 09:19                            | Caráter do atendin<br>1 - Eletivo      | nento *                                       |                             | Indicação clínica (500 cara        | acteres restantes) |                                                |                             |
| Dados do Atendimento                                                 |                                        |                                               |                             |                                    | <u> </u>           |                                                |                             |
| Tipo de atendimento *<br>03 - Outras Terapias 🔹 🔻                    |                                        | Indicação de acidente *<br>9 - Não acidente 🔻 |                             |                                    |                    |                                                |                             |
| Tipo de consulta<br>Selecione                                        |                                        | Motivo de Encerrament<br>Selecione            | o do Atendimento            | ۲                                  |                    |                                                |                             |
| Procedimentos e Itens Assistenc                                      | iais Solicitados                       |                                               |                             |                                    |                    |                                                | FAVORITOS                   |
| Tabela Código do procedimento / Descrição *                          |                                        | Un.<br>Med                                    | I. Qtd.* Complemento        |                                    |                    |                                                | Anexos Excluir              |
| 22 50000462 CONSULTA EM PSICOLOGIA                                   | Q                                      | UNI                                           | 1                           |                                    |                    |                                                | ۵ 🛛                         |

# Complemento

Este campo é de preenchimento imprescindível e deve ser utilizado para inserir especificações técnicas para a realização dos exames e / ou procedimentos.

As informações serão visualizadas pelo local de realização do exame e garante a correta execução de acordo com sua necessidade médica.

#### Semanas de gestação:

|            | Tabela     | Código do p                       | procedimento / Descrição *                                | Un.<br>Med. | Qtd.* | Complemento | Anexos Excluir                          |
|------------|------------|-----------------------------------|-----------------------------------------------------------|-------------|-------|-------------|-----------------------------------------|
| PRO<br>PRO |            | ITO DA TABELA I<br>ITO COM DIRETI | DE RACIONALIZAÇÃO-NECESSARIO JUSTIF.<br>RIZ DE UTILIZAÇÃO |             |       |             |                                         |
| 4          | UND        | 40901254                          | US - OBSTETRICA COM TRANSLUCENCIA                         | UND         | 1     | 12 semanas  |                                         |
|            |            |                                   |                                                           |             |       |             | Adicionar linha Atualizar               |
| Obser      | rvação (24 | 40 caracteres res                 | stantes)                                                  |             |       |             |                                         |
|            |            |                                   |                                                           | 1           |       |             |                                         |
|            |            |                                   |                                                           |             |       | Autoriz     | rar 🛛 Finalizar e Gerar guia 🔹 Cancelar |

|          | Exam        | es de an        | álises clínicas:                    |             |       |                    |                        |           |
|----------|-------------|-----------------|-------------------------------------|-------------|-------|--------------------|------------------------|-----------|
|          | Tabela      | Código do j     | procedimento / Descrição *          | Un.<br>Med. | Qtd.* | Complemento        | Anexos                 | Excluir   |
| <b>⊻</b> | UND         | 40316378        | MARCADORES TUMORAIS (CA 19.9, CA 12 | UND         | з     | CA 19.9, 125, 72-4 | Ø                      |           |
|          |             |                 |                                     |             |       |                    | Adicionar linha        | Atualizar |
| Obse     | rvação (240 | 0 caracteres re | stantes)                            |             |       |                    |                        |           |
|          |             |                 |                                     | 1           |       |                    |                        |           |
|          |             |                 |                                     |             |       | Autorizar          | Finalizar e Gerar guia | Cancelar  |

# Lateralidade em exames de ultrassonografia:

|      | Tabela     | Código do J     | procedimento / Descrição *       |   | Un.<br>Med. | Qtd.* | Complemento              | Anexos                 | Excluir   |
|------|------------|-----------------|----------------------------------|---|-------------|-------|--------------------------|------------------------|-----------|
|      | UND        | 40901220        | US - ARTICULAR (POR ARTICULACAO) | Q | UND         | 3     | Joelho, cotovelo e bacia | Ø                      |           |
|      |            |                 |                                  |   |             |       |                          | Adicionar linha        | Atualizar |
| Obse | rvação (24 | 0 caracteres re | stantes)                         |   |             |       |                          |                        |           |
|      |            |                 |                                  |   |             |       |                          |                        |           |
| Ļ    |            |                 |                                  |   | 11          |       |                          |                        |           |
|      |            |                 |                                  |   |             |       | Autorizar                | Finalizar e Gerar guia | Cancelar  |

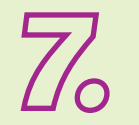

A

# Repetição de exames

Para repetição nas solicitações de exames ou procedimentos em curto prazo ou duplicidades, o sistema possui regras cadastradas, necessitando de justificativa para sua repetição, caso de fato seja necessário a nova realização. Neste caso, se identificar que o exame foi realizado recentemente pelo seu paciente, peça ao mesmo para trazer o resultado do exame.

Caso seja preciso o novo exame, a solicitação **entrará em estudo**, sendo necessário a **justificativa para a repetição**, conforme a tela abaixo:

#### Procedimento com Validade

O procedimento 41001079 - TC - TORAX foi solicitado pela ultima vez em 15/01/2019.

Deseja solicitá-lo novamente?

Sim Não

Neste caso, insira a justificativa e cadastre-a.

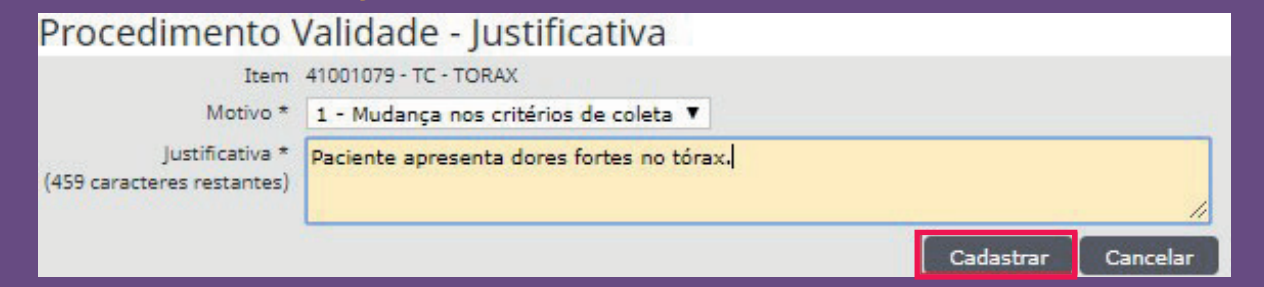

Também é possível ter acesso à visualização pelo Centro de Diagnósticos, utilizando o seu login médico pelo próprio SGU Card. Opção Utilitários / Integração PACS.

A guia entrará em estudo e o cliente deve acompanhar a guia até a conclusão.

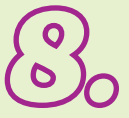

# Solicitação duplicada

Se o exame já foi realizado na mesma data, **será negado**. Então, caso deseje deixar exames já prescritos ao seu paciente, **solicite no momento do retorno**.

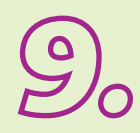

# Acompanhamento do cliente

Informe ao seu cliente Unimed Guarulhos que ele pode acompanhar a liberação da guia pelo aplicativo da Unimed Guarulhos, de forma rápida e sem burocracia, ou também pelo site.

# Acompanhamento via site Unimed Guarulhos

Apenas com o número do cartão e número de guia em mãos é possível realizar a busca. Nas informações, constam também os contatos da Unimed Guarulhos. Veja a seguir:

| Unimed <b>#</b>                                                                                      | Co                                                                                                    | nsulta                                                                      | i de Pe                                                                      | didos                                       | de                     | Autorizaç                                      | ão               |
|----------------------------------------------------------------------------------------------------|----------------------------------------------------------------------------------------------------|-----------------------------------------------------------------------------|------------------------------------------------------------------------------|---------------------------------------------|------------------------|------------------------------------------------|------------------|
| Acompanhe o andame                                                                                   | nto das autorizações das sua:<br>Tudo para ficar ain                                                                              | s guias pelo<br>da mais práti                                               | SITE da Unimed<br>co para você!                                              | Guarulhos o                                 | ou APP* d              | o cliente.                                     |                  |
| Número do Cartão                                                                                     | 0284                                                                                                    | 1234                                                                        | 000000                                                                       | 00                                          | 0                      | 0                                              |                  |
|                                                                                                    | Este nún                                                                                                    | nero encont                                                                 | ra-se no seu ca                                                              | artão de ber                                | neficiário             | Unimed.                                        |                  |
| Número da Guia:                                                                                      | 123456                                                                                                    |                                                                             |                                                                              |                                             |                        |                                                |                  |
|                                                                                                    |                                                                                                    |                                                                             |                                                                              |                                             |                        |                                                | Consultar        |
|                                                                                                    |                                                                                                    |                                                                             |                                                                              |                                             |                        | <u></u>                                        |                  |
| Você sabia que também pode verif<br>n o App, você acompanha o andamento dos seus pedido<br>Baixe pel | *App do cliem<br>icar os pedidos de autorizaçõ<br>s de forma simples, rápido e o<br>notícias e<br>a sua loja de aplicativos, busc | te Unimed G<br>es de consul<br>le qualquer l<br>avisos e out<br>ando pelo n | uarulhos<br>ta por meio do a<br>ugar. Além disso<br>tros.<br>ome "Cliente Un | plicativo do<br>o, você pode<br>imed Guarul | cliente da<br>consulta | a Unimed Guarulhos?<br>r o guia médico, 2ª via | de boleto, cartã |

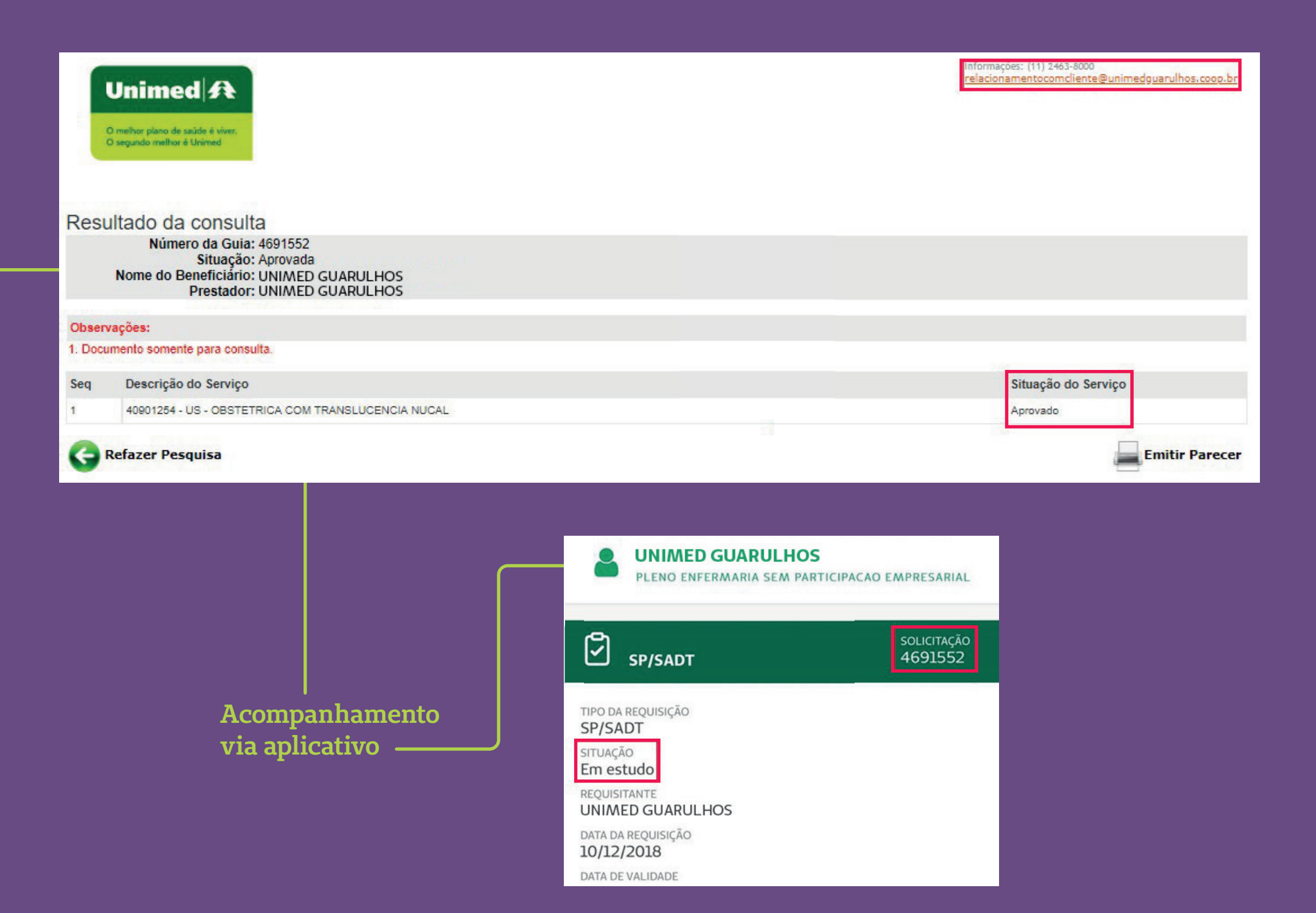

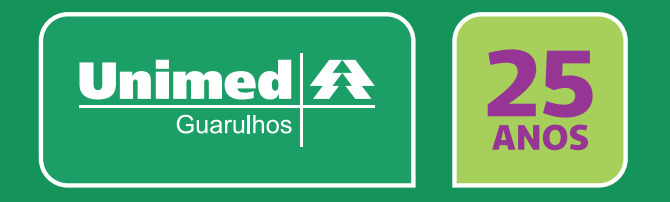

Em caso de dúvidas, entre em contato pelos canais abaixo: sgucard@unimedguarulhos.coop.br ou (11) 2463-8108 / 8042.